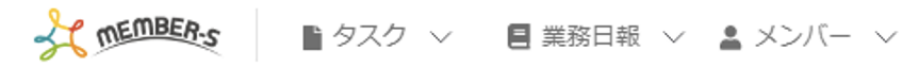

|  | ÷ | <b>1</b> | ••• | • | 9 | 株式会社0000 |
|--|---|----------|-----|---|---|----------|
|--|---|----------|-----|---|---|----------|

| Ĩ | 1 |  |
|---|---|--|

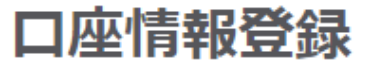

必要事項を入力して、変更ボタンを押してください。

| <b>AR</b> | 4- | 17       |
|-----------|----|----------|
| 31E       | 仃  | <b>7</b> |

○○銀行

銀行番号

0000

支店名

00支店

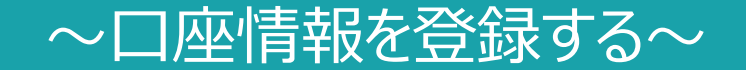

最終更新日:2023年2月2日

| ★ MEMBER:S ■ タスク ∨ 目 業務日報 ∨ L メンバー ∨ | • | 6 🖌     | •••          | 1 9 株式会社00 | 000<br>Im |
|--------------------------------------|---|---------|--------------|------------|-----------|
| ▶ 今日のタスク・予定                          |   |         |              |            | 3         |
| 本日のシフト                               |   |         |              | ■ シフト      | >         |
| 在宅 12:00~16:00                       |   |         |              | ] 通知設定     | >         |
| × 退勤する 休憩する                          |   |         | 2            | ☴ 口座情報設定   | പ്ന       |
| 業務一覧<br>選択タスクのアクションを選択して下さ           |   |         | G Google連携設定 | Y          |           |
|                                      |   | ョンを選択して | 下さい          | 🕞 ログアウト    | >         |

| + | タスク新規追加 |               |         |         |      |           |       |
|---|---------|---------------|---------|---------|------|-----------|-------|
|   | タスク名 🛇  | 担当者 ◇         | コメント数 🗘 | ステータス 🗘 | 期日 ◇ | プロジェクト名 🛇 | 作成日 🛇 |
|   | タスクA_1  | <b>Q</b> A 00 | 1件      | 進行中     |      |           |       |
|   | タスクA_2  | <b>Q</b> A OO | 6件      | 未着手     |      | プロジェクトB   |       |
|   | タスクム    | <b>Q</b> A OO | 0/#     | 進行中     |      | プロジェクトA   |       |

口座情報を登録する方法をご案内致します。 ※一度登録すると削除出来ませんので、管理者より特に指定がない場合は入力しないでください。

①ヘッダーメニューの「アカウント」マークをクリックし、②「口座情報設定」を選択します。

|   | <b>口座情報登録</b><br>必要事項を入力して、変更ボタンを押してください。 |
|---|-------------------------------------------|
|   | <b>銀行名</b> 〇〇銀行                           |
| 3 | 銀行番号 0000                                 |
|   | 支店名                                       |
|   | キャンセル 登録 (1)                              |

口座情報登録画面に遷移します。

③銀行名・銀行番号・支店名などの口座情報を登録し、④「登録」を選択します。

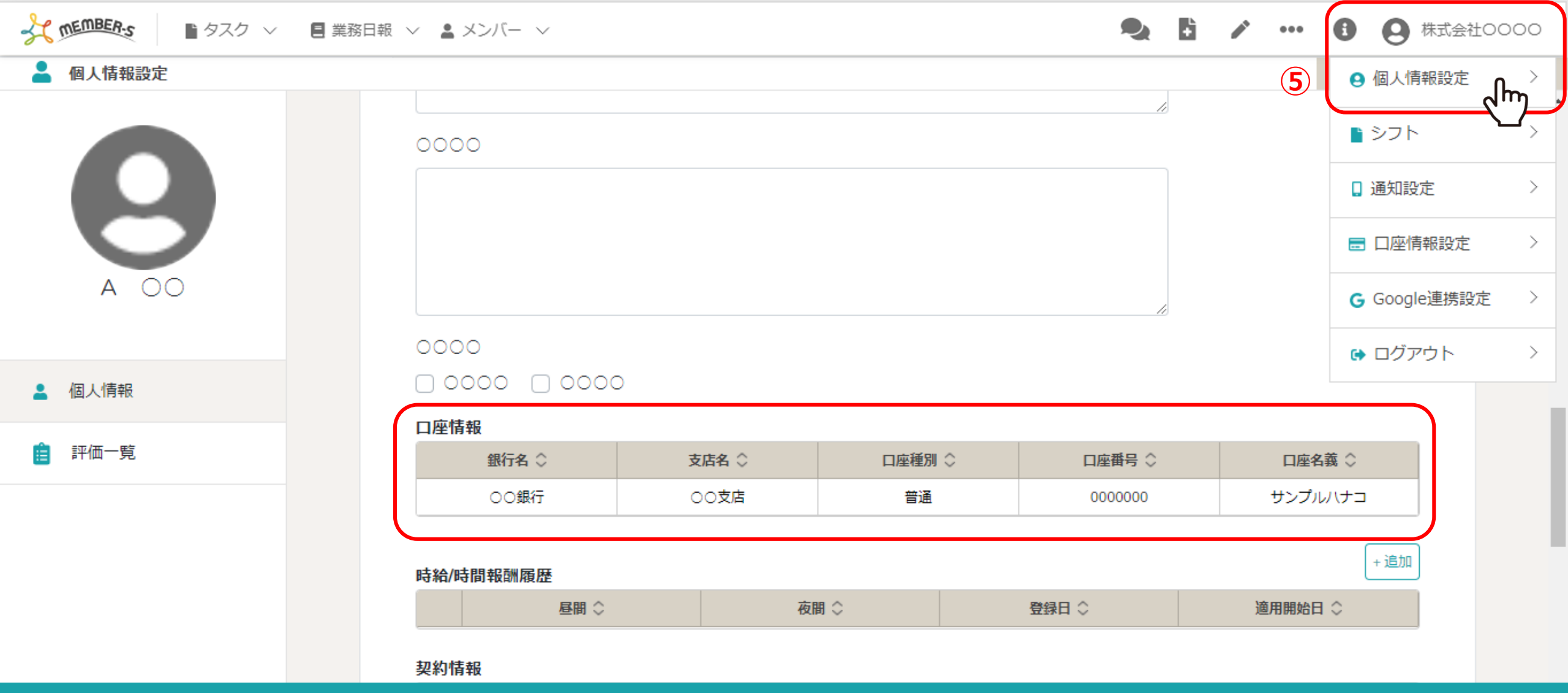

⑤登録した情報は、ヘッダーメニューの「アカウント」→「個人情報設定」をクリックし、個人情報設定画面で確認する事ができます。 ※ヘッダーメニュー「メンバー一覧」→「詳細」からでも確認できます。

> ※他のメンバーの方には見られないよう、管理者だけが見れるような設定をしてください。 詳しは別のマニュアル「・権限を管理する」をご参照ください。